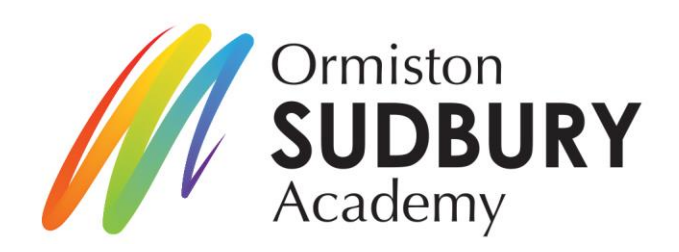

Ormiston Sudbury Academy

Tudor Road Sudbury Suffolk CO10 1NW t: 01787 375131 e: principal@ormistonsudbury.co.uk w: www.ormistonsudbury.co.uk

Principal: Mrs C A Wilson BA (Hons), PGCE, NPQH, NPQEL

Our Ref: EPR/CWI/JWA – Safeguarding App

September 2021

Dear Ormiston Sudbury Academy Student

Our aim is to ensure that all students are safe and happy both inside and outside of the Academy, as well as online. We are delighted to invite you to download our new, totally free, 'Safer Schools' App' which is full of the latest information on how to keep yourselves safe online.

The App, provided in partnership with Zurich Municipal and Ineqe Safeguarding Group, is completely free of charge and by downloading this app, you can receive tips and advice on how to keep safe online, as well as information, guidance and support.

You can find out more about the Safer Schools App by speaking to me or visiting, <u>www.oursaferschools.co.uk</u>

Download the 'Safer Schools' app for free by following the instructions below.

Yours truly

Mrs E Price Vice Principal and Designated Safeguarding Lead eprice@ormistonsudbury.co.uk

CONTINUED BELOW.....

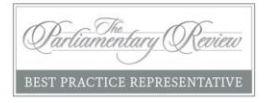

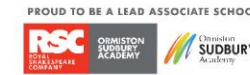

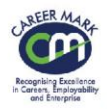

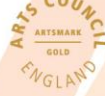

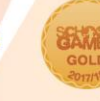

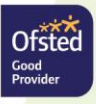

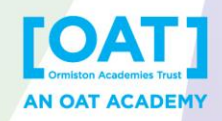

## What is the 'Safer Schools' App?

The Safer Schools App is a **digital safeguarding communication and training toolkit**. It has been designed by safeguarding professionals to help make our entire school community safer online. **Scan the QR code to download the Safer Schools App for your device!** Alternatively, download straight from the App Store or Google Play by searching 'Safer Schools'.

## **Download the App**

Download for Apple/iOS here:

Download for Android here:

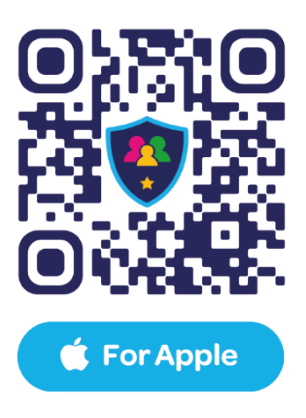

Login to the App (once you have downloaded it):

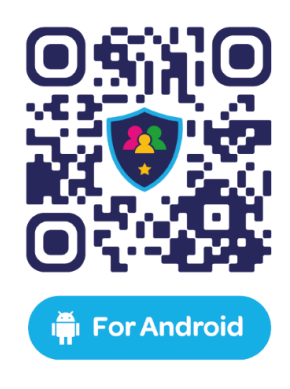

Select Ormiston Sudbury Academy from the dropdown menu and click 'continue',

then enter the **four digit login entry code** for your year group (below).

## Years 7 and 8 Login 'entry' code 3447

Or scan the following QR code from the 'homepage' of the app (which will log you in automatically)

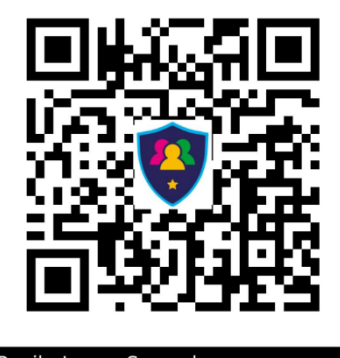

Pupil - Lower Secondary Ormiston Sudbury Academy

## Year 9 Login 'entry' code 4898

Or scan the following QR code from the 'homepage' of the app (which will log you in automatically)

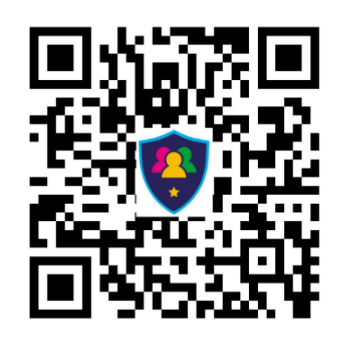

Pupil - Middle Secondary Ormiston Sudbury Academy

Years 10, 11 and 12 Login 'entry' code 1544

Or scan the following QR code from the 'homepage' of the app (which will log you in automatically)

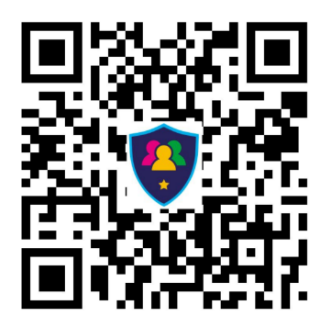

Pupil - Upper Secondary Ormiston Sudbury Academy